Istruzione accedere a Google Classroom.

1) Digitare si Google: GOOGLE CLASSROOM

|                                                         | i www.google.it/?gws_rd=ssi                                                      | •••+                         |
|---------------------------------------------------------|----------------------------------------------------------------------------------|------------------------------|
| Chi siamo Google Store                                  |                                                                                  | Gmail Immagini III Accedi    |
|                                                         |                                                                                  |                              |
|                                                         |                                                                                  |                              |
|                                                         |                                                                                  |                              |
|                                                         | Google                                                                           |                              |
|                                                         | Cogio                                                                            |                              |
|                                                         | Q google classroom                                                               | <                            |
|                                                         | Q google classroom Cerca                                                         |                              |
|                                                         | google classroom login     google classroom tutorial                             |                              |
|                                                         | Q google classroom app                                                           |                              |
|                                                         | <ul> <li>google classroom download</li> <li>google classroom studenti</li> </ul> |                              |
|                                                         | google classroom download pc                                                     |                              |
|                                                         | google classroom come funziona     google classroom app pc                       |                              |
|                                                         | Q google classroom cos'è                                                         |                              |
|                                                         | Cerca con Google Mi sento fortunato                                              |                              |
|                                                         | Segnala prevision/inappropria<br>Utteriori informazio                            | te<br>ni                     |
| Italia                                                  |                                                                                  |                              |
| Pubblicità Soluzioni aziendali Come funziona la Ricerca |                                                                                  | Privacy Termini Impostazioni |

## 2) cliccare su GOOGLE CLASSROOM

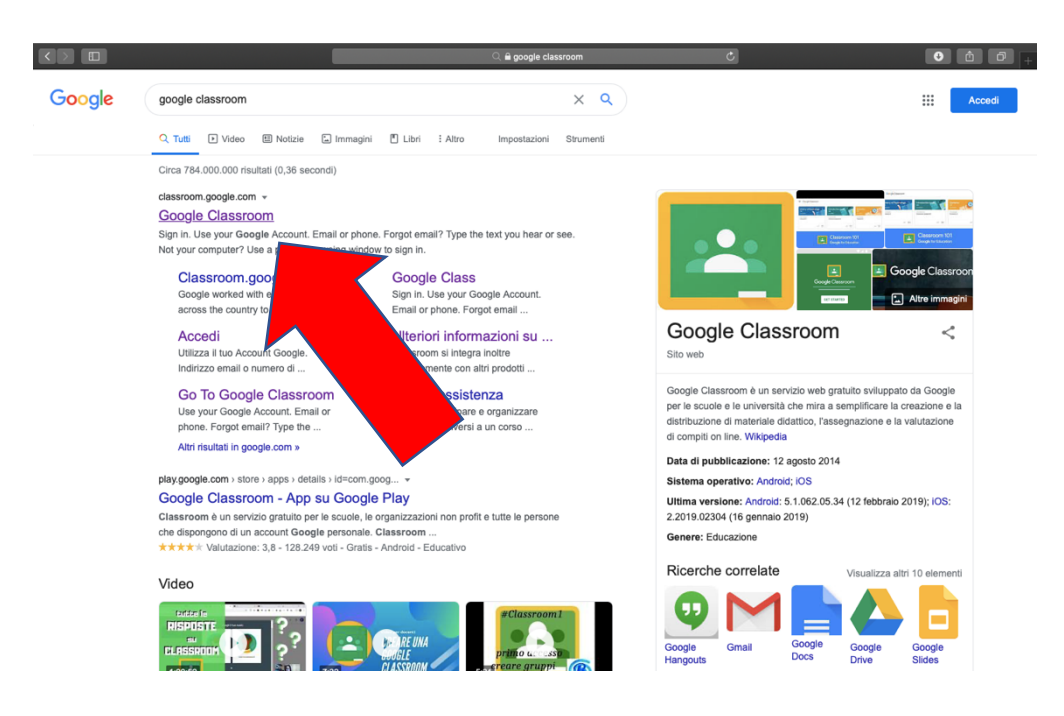

3) digitare <u>nome.cognome@icdagnillo.edu.it</u> (dell'alunno, esempio: <u>paolo.rossi@icdagnillo.edu.it</u>)

|         | accounts.google.com/AddSession/identifier?service=classroom&continue=https%3A%2F | C                       | • <u> </u> |
|---------|----------------------------------------------------------------------------------|-------------------------|------------|
| Lezioni |                                                                                  | Accedi - Account Google | +          |
|         |                                                                                  |                         |            |
|         |                                                                                  |                         |            |
|         |                                                                                  |                         |            |
|         |                                                                                  |                         |            |
|         |                                                                                  |                         |            |
|         | Google                                                                           |                         |            |
|         | Accedi                                                                           |                         |            |
|         | Utilizza il tuo Account Google                                                   |                         |            |
|         | Indirizzo email o numero di telefono                                             |                         |            |
|         | paolo.rossi@icuaginilo.euu.it +~                                                 |                         |            |
|         | Non ricordi l'indirizzo email?                                                   |                         |            |
|         | Non si tratta del tuo computer? Utilizza finestre di                             |                         |            |
|         | navigazione privata per accedere. Ulteriori informazioni                         |                         |            |
|         | Crea un account Avanti                                                           |                         |            |
|         |                                                                                  | _                       |            |
|         |                                                                                  |                         |            |
|         | Haliago - Cuida Privary                                                          |                         |            |
|         | Kailano - Guida Philady                                                          |                         |            |
|         |                                                                                  |                         |            |
|         |                                                                                  |                         |            |
|         |                                                                                  |                         |            |

4) Inserire la password: Nome@2020 (solo nome con la prima lettera maiuscola seguita da @2020);

|         | accounts.google.com/signin/v2/challenge/pwd?service=classroom&continue=https%3A% | Ċ                       | • • • |
|---------|----------------------------------------------------------------------------------|-------------------------|-------|
| Lezioni |                                                                                  | Accedi - Account Google | +     |
|         |                                                                                  |                         |       |
|         |                                                                                  |                         |       |
|         |                                                                                  |                         |       |
|         |                                                                                  |                         |       |
|         |                                                                                  |                         |       |
|         |                                                                                  |                         |       |
|         | Google                                                                           |                         |       |
|         | Gianfranco Di Pasquo                                                             |                         |       |
|         | gianfranco.dipasquo@icdagnilio.edu.it                                            |                         |       |
|         |                                                                                  |                         |       |
|         | Per continuare, conferma innanzitutto la tua identità                            |                         |       |
|         | Paolo@2020                                                                       |                         |       |
|         |                                                                                  |                         |       |
|         |                                                                                  |                         |       |
|         | Password dimenticata? Avanti                                                     |                         |       |
|         |                                                                                  |                         |       |
|         |                                                                                  |                         |       |
|         |                                                                                  |                         |       |
|         |                                                                                  |                         |       |
|         | Italiana z Guida Brivaav Tarmia                                                  |                         |       |
|         | itanano - Guida Privady Termini                                                  |                         |       |
|         |                                                                                  |                         |       |
|         |                                                                                  |                         |       |
|         |                                                                                  |                         |       |
|         |                                                                                  |                         |       |

5) Entrare nella propria classe virtuale di appartenenza;

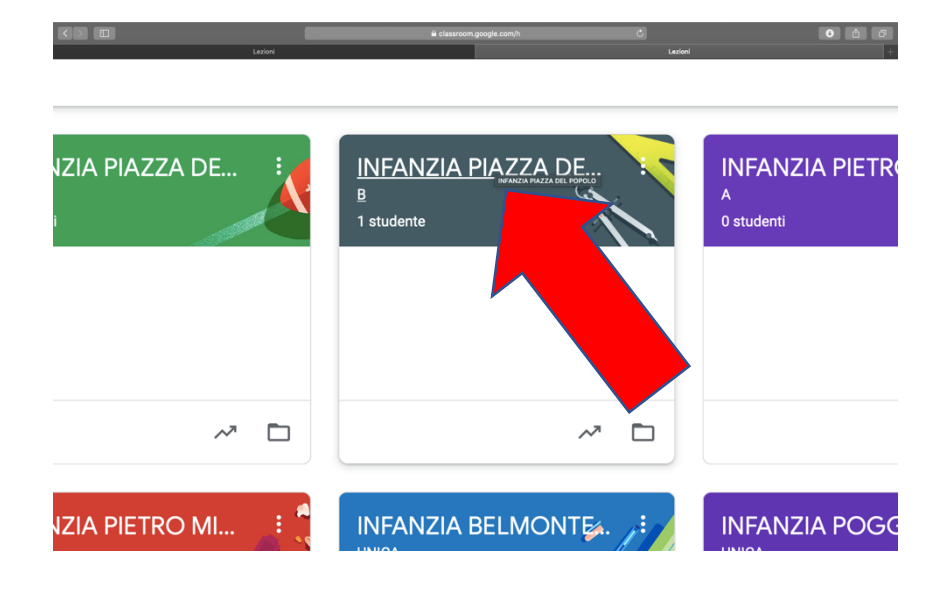

PER UNA VIDEO-LEZIONE CON MEET:

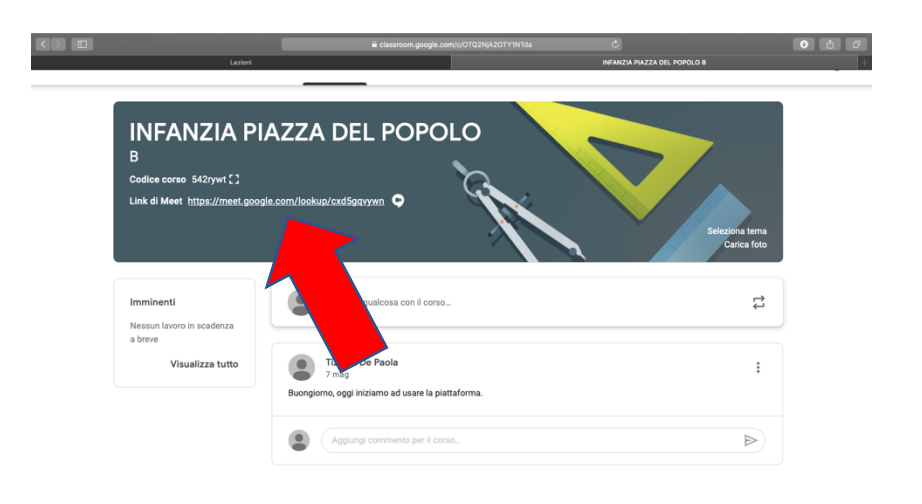

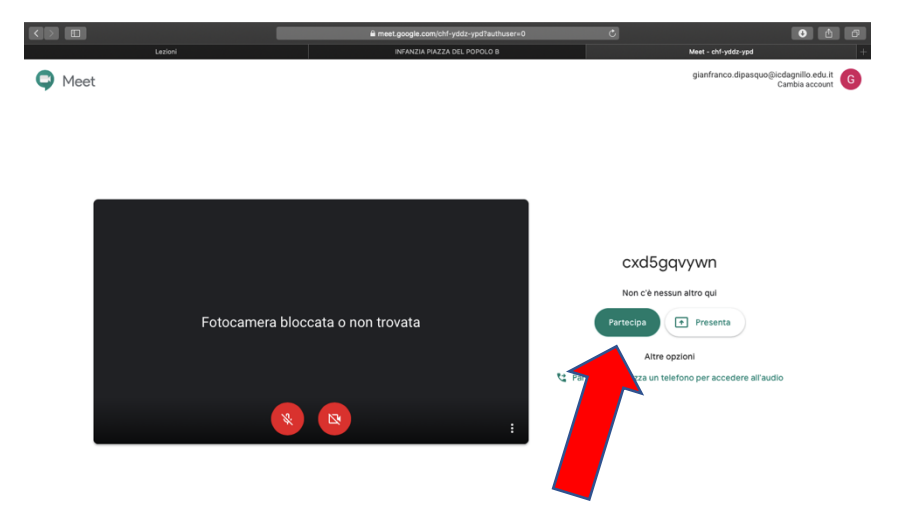